The **Patient Medication List** offers several filtering options for viewing medications and allows the process of administering medications without requiring access to a specific patient's account.

den

- To administer medications from the Patient Medication List, scan the patient's armband to launch directly to the MAR.
- Double-clicking on one of the medications in the list will also launch the patient's MAR.

Select the applicable filters to categorize the information needed on the medication list.

PATH: Select Charts > Medication Verification

| E               | Charts<br>Medication Verification                                                                                                    |                          |                             |                        |                                         | Charts × H           |              | n q 🏢 🔎 🚾 - |
|-----------------|----------------------------------------------------------------------------------------------------|--------------------------|-----------------------------|------------------------|-----------------------------------------|----------------------|--------------|-------------|
| Û               | 🌱 Nurse Filters 🦻 Departm                                                                                                    | ent Filters 🦻 Pharmacy ( | Order Filters 🏾 🗣 Frequency | Filters 🌱 Scheduled Fi | ilters 📓 PDF 📓 Single Patlent Med List  |                      |              |             |
| (h) (h) (h) (h) | Patient Medication           Y         My Patients           Y         Med Surg         ICU           Y         Non IV         IV           Y         X1         Stat           Y         Due         Schedule | Controlled Substances    | Diabetic Record             | Treatment 🛛 L          | inked                                   |                      |              |             |
| *               | 9/12/2022                                                                                                    | Patient Name             | 9/12/2022 × 🖻               | 1900                   | Medication Name                         | à Dose A             | Route *      |             |
|                 | PRN O6H                                                                                                    | KVI E SEI ENA R          | MV1111                      | HC101                  | ONDANSETRON (ZOERAN) 4MG/2ML VIAL       | 4 MG = 2 ML Solution | IVP          |             |
|                 | PRN Q6H                                                                                                    | KYLE SELENA R            | MVIIII                      | HC101                  | SOUTH COOS HYDROCODONE-ACET(NORCO)10-32 | 5 1 TAB              | PO           |             |
|                 | PRN Q8H                                                                                                    | KYLE SELENA R            | MVIII1                      | HC101                  | LORAZEPAM 2 MG TAB                      | 2 MG = 1 Tablet      | PO           |             |
|                 | 09/12/2022 16:00                                                                                                    | KYLE SELENA R            | MV1111                      | HC101                  | Evaluate Blood Glucose/Carb Count       |                      | SUBCUTANEOUS |             |
|                 | PRN                                                                                                    | KYLE SELENA R            | MV1111                      | HC101                  | HUMALOG INJECTION 100U/ML               |                      | SUBCUTANEOUS |             |
|                 | 09/12/2022 17:00                                                                                                    | KYLE SELENA R            | MV1111                      | HC101                  | Metformin (GLUCOPHAGE) 500 MG TAB JC    | 500 MG = 1 Tablet    | PO           |             |
|                 | PRN                                                                                                    | KYLE SELENA R            | MV1111                      | HC101                  | MORPHINE PCA ORDER IV                   | 1 EA                 | IV           |             |
|                 | 09/12/2022 19:00                                                                                                    | KYLE SELENA R            | MV1111                      | HC101                  | NF-Loxapine Oral Capsule 10MG           | 10 MG = 1 Capsule    | PO           |             |
|                 | PRN Q4H                                                                                                    | KYLE SELENA R            | MVII11                      | HC101                  | ACETAMINOPHEN (TYLENOL) 325 MG JPC      | 325 MG = 1 Tablet    | PO           |             |
|                 | 09/12/2022 18:00                                                                                                    | KYLE SELENA R            | MV1111                      | HC101                  | ALBUTEROL 2.5 MG/3ML NEB PRE-MIX SOL    | 2 PUFF               | INHALE       |             |
| ۵               | PRN 04H                                                                                                    | HARRY DERRIE             | MV2222                      | HC202                  | ACETAMINOPHEN (TYLENOL) 325MG TAR       | 650 MG = 2 Tablet    | PO           | Total: 38   |
| _               |                                                                                                    |                          |                             |                        |                                         |                      |              | 10tal: 26   |

The filter available for selection include:

- Nurse Filters: My Patients
- Department Filters: Department (Med Surg, ICU, etc.)
- Pharmacy Order Filters: Non-IV, IV, Controlled Substances, Diabetic Record, Treatment, Linked, Antimicrobial Orders
- Frequency Filters: X1, Stat, Diabetic Record
- Scheduled Filters: Due, Scheduled, PRN
- The filters can be setup on the role or facility. Users also have the option of creating their own. See the <u>Updated EMAR/MedVerify User Guide</u> and <u>Filter Builder</u> document for more information regarding the filter options and how to create the filters.

Select the date/time range to filter the information needed on the medication list.

| R           | Charts<br>Medication Verification                                                                                                    |                              |                       |              |                                          | Charts × H           |              | 🕈 २ 🏼 Ք माट - |
|-------------|----------------------------------------------------------------------------------------------------|------------------------------|-----------------------|--------------|------------------------------------------|----------------------|--------------|---------------|
| Đ           | 💡 Nurse Filters 🦞 Departm                                                                                                    | ent Filters 🛛 💡 Pharma       |                       |              |                                          |                      |              |               |
| 80 80 80 80 | Patient Medication       Image: State State S | List Controlled Substan      | xes Diabetic Record T | reatment 🔳 L | inked                                    |                      |              |               |
| 2           | Due \$                                                                                                    | X      O700     Patient Name | 9/12/2022 ×      190  | a Room       | Medication Name                          | Dose 🍦               | Route 👌      | i i           |
|             | PRN Q6H                                                                                                    | KYLE SELENA R                | MV1111                | HC101        | ONDANSETRON (ZOFRAN) 4MG/2ML VIAL        | 4 MG = 2 ML Solution | IVP          |               |
| \$          | PRN Q6H                                                                                                    | KYLE SELENA R                | MV1111                | HC101        | SOUTH COOS HYDROCODONE-ACET(NORCO)10-325 | 1 TAB                | PO           |               |
| 9           | PRN Q8H                                                                                                    | KYLE SELENA R                | MVIIII                | HC101        | LORAZEPAM 2 MG TAB                       | 2 MG = 1 Tablet      | PO           |               |
| ۲           | 09/12/2022 16:00                                                                                                    | KYLE SELENA R                | MV1111                | HC101        | Evaluate Blood Glucose/Carb Count        |                      | SUBCUTANEOUS |               |
|             | PRN                                                                                                    | KYLE SELENA R                | MV1111                | HC101        | HUMALOG INJECTION 100U/ML                |                      | SUBCUTANEOUS |               |
|             | 09/12/2022 17:00                                                                                                    | KYLE SELENA R                | MV1111                | HC101        | Metformin (GLUCOPHAGE) 500 MG TAB JC     | 500 MG = 1 Tablet    | PO           |               |
|             | PRN                                                                                                    | KYLE SELENA R                | MV1111                | HC101        | MORPHINE PCA ORDER IV                    | 1 EA                 | IV           |               |
|             | 09/12/2022 19:00                                                                                                    | KYLE SELENA R                | MV1111                | HC101        | NF-Loxapine Oral Capsule 10MG            | 10 MG = 1 Capsule    | PO           |               |
|             | PRN Q4H                                                                                                    | KYLE SELENA R                | MV1111                | HC101        | ACETAMINOPHEN (TYLENOL) 325 MG JPC       | 325 MG = 1 Tablet    | PO           |               |
|             | 09/12/2022 18:00                                                                                                    | KYLE SELENA R                | MVIIII                | HC101        | ALBUTEROL 2.5 MG/3ML NEB PRE-MIX SOL     | 2 PUFF               | INHALE       |               |
| ۵           | PRN 04H                                                                                                    | HARRY DERRIE                 | MV2222                | HC202        | ACETAMINOPHEN (TYLENOL) 325MG TAR        | 650 MG = 2 Tablet    | PO           | Total: 28     |

- The date/time range feature reduces the amount of data on the screen and will only display what is within that specific timeframe for the filters selected.
- The times (not the date) are will be remembered when returning to the Patient Medication List screen the next day.
  - Example: In the screenshot above, the range is set for 0700-1900 on 9/12/22. The following day, the same 0700-1900 time will display but the date will change to 9/13/22.

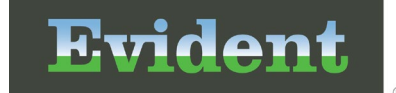

To export a PDF of the filters selected from the Patient Medication List, select the PDF option and the selections made will be displayed in a report that may be printed if desired.

| E                                                                               | Charts<br>Medication Verification                                                                                                    |                           |                         |                            |                                          | Charts × H           |              | n q 🌐 🖓 🔟 🗸 |
|---------------------------------------------------------------------------------|----------------------------------------------------------------------------------------------------|---------------------------|-------------------------|----------------------------|------------------------------------------|----------------------|--------------|-------------|
| Û                                                                               | 🌱 Nurse Filters 🦻 Departm                                                                                                    | ent Filters 🦻 Pharmacy Or | der Filters 💡 Frequency | Filters 🌱 Scheduled Filter | rs 📓 PDF 🗃 Single Patlent Med List       |                      |              |             |
| ()<br>()<br>()<br>()<br>()<br>()<br>()<br>()<br>()<br>()<br>()<br>()<br>()<br>( | Patient Medication       Image: State of the state of the state of the | Controlled Substances     | Diabetic Record         | Treatment Links            | ed                                       |                      |              |             |
| 60                                                                              | Date Range: 9/12/2022                                                                                                    | × 🛱 0700 -                | 9/12/2022 × 🛱           | 1900                       |                                          |                      |              |             |
| 2                                                                               | Due ÷                                                                                                    | Patient Name              | Account Number          | a Room a                   | Medication Name 💠                        | Dose 🔅               | Route 0      |             |
|                                                                                 | PRN Q6H                                                                                                    | KYLE SELENA R             | MV1111                  | HC101                      | ONDANSETRON (ZOFRAN) 4MG/2ML VIAL        | 4 MG = 2 ML Solution | IVP          |             |
| \$                                                                              | PRN Q6H                                                                                                    | KYLE SELENA R             | MV1111                  | HC101                      | SOUTH COOS HYDROCODONE-ACET(NORCO)10-325 | 1 TAB                | PO           |             |
| 9                                                                               | PRN Q8H                                                                                                    | KYLE SELENA R             | MV1111                  | HC101                      | LORAZEPAM 2 MG TAB                       | 2 MG = 1 Tablet      | PO           |             |
| ۲                                                                               | 09/12/2022 16:00                                                                                                    | KYLE SELENA R             | MV1111                  | HC101                      | Evaluate Blood Glucose/Carb Count        |                      | SUBCUTANEOUS |             |
| 8                                                                               | PRN                                                                                                    | KYLE SELENA R             | MV1111                  | HC101                      | HUMALOG INJECTION 100U/ML                |                      | SUBCUTANEOUS |             |
|                                                                                 | 09/12/2022 17:00                                                                                                    | KYLE SELENA R             | MV1111                  | HC101                      | Metformin (GLUCOPHAGE) 500 MG TAB JC     | 500 MG = 1 Tablet    | PO           |             |
|                                                                                 | PRN                                                                                                    | KYLE SELENA R             | MV1111                  | HC101                      | MORPHINE PCA ORDER IV                    | 1 EA                 | IV           |             |
|                                                                                 | 09/12/2022 19:00                                                                                                    | KYLE SELENA R             | MV1111                  | HC101                      | NF-Loxapine Oral Capsule 10MG            | 10 MG = 1 Capsule    | PO           |             |
|                                                                                 | PRN Q4H                                                                                                    | KYLE SELENA R             | MV1111                  | HC101                      | ACETAMINOPHEN (TYLENOL) 325 MG JPC       | 325 MG = 1 Tablet    | PO           |             |
|                                                                                 | 09/12/2022 18:00                                                                                                    | KYLE SELENA R             | MV1111                  | HC101                      | ALBUTEROL 2.5 MG/3ML NEB PRE-MIX SOL     | 2 PUFF               | INHALE       |             |
| ۵                                                                               | PRN 04H                                                                                                    | HARRY DERRIE              | MV2222                  | HC202                      | ACETAMINOPHEN (TYLENOL) 325MG TAR        | 650 MG = 2 Tablet    | PO           | Total: 28   |

Once the PDF option is selected, a report will generate for the selected patient and the report will contain data according to the filters selected.

| Evident            |                               | Patient Medication List |       |                                         |                      |              |  |  |
|--------------------|-------------------------------|-------------------------|-------|-----------------------------------------|----------------------|--------------|--|--|
| Report Selections: | My Patients, Med Surg, Due, S | cheduled, PRN           |       |                                         |                      |              |  |  |
| Due                | Patient name                  | Account Number          | Room  | Medication Name                         | Dose                 | Route        |  |  |
| RN Q6H             | KYLE SELENA R                 | MV1111                  | HC101 | ONDANSETRON (ZOFRAN) 4MG/2ML VIAL       | 4 MG = 2 ML Solution | IVP          |  |  |
| RN Q6H             | KYLE SELENA R                 | MV1111                  | HC101 | SOUTH COOS HYDROCODONE-ACET(NOR 2)10-32 | 1 TAB                | PO           |  |  |
| RN Q8H             | KYLE SELENA R                 | MV1111                  | HC101 | LORAZEPAM 2 MG TAB                      | 2 MG = 1 Tablet      | PO           |  |  |
| 9/12/2022 16:00    | KYLE SELENA R                 | MV1111                  | HC101 | Evaluate Blood Glucose/Carb Count       |                      | SUBCUTANEOUS |  |  |
| RN                 | KYLE SELENA R                 | MV1111                  | HC101 | HUMALOG INJECTION 100U/ML               |                      | SUBCUTANEOUS |  |  |
| 9/12/2022 17:00    | KYLE SELENA R                 | MV1111                  | HC101 | Metformin (GLUCOPHAGE) 500 MG TAB JC    | 500 MG = 1 Tablet    | PO           |  |  |
| RN                 | KYLE SELENA R                 | MV1111                  | HC101 | MORPHINE PCA ORDER IV                   | 1 EA                 | IV           |  |  |
| 9/12/2022 19:00    | KYLE SELENA R                 | MV1111                  | HC101 | NF-Loxapine Oral Capsule 10MG           | 10 MG = 1 Capsule    | PO           |  |  |
| PRN Q4H            | KYLE SELENA R                 | MV1111                  | HC101 | ACETAMINOPHEN (TYLENOL) 325 MG JPC      | 325 MG = 1 Tablet    | PO           |  |  |
| 0/12/2022 18:00    | KYLE SELENA R                 | MV1111                  | HC101 | ALBUTEROL 2.5 MG/3ML NEB PRE-MIX SOL    | 2 PUFF               | INHALE       |  |  |

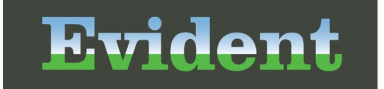

The Single Patient Med List option can be utilized to view or print a list of medications for a specific patient by simply highlighting a patient on the Patient Medication list screen, and selecting the Single Patient Med List PDF option.

|                       | Charts<br>Medication Verification                                                                                                    |                                         |                                  |                    |                                          | Charts × H           |              | 🗚 🤉 🏼 🔎 | HC -           |
|-----------------------|----------------------------------------------------------------------------------------------------|-----------------------------------------|----------------------------------|--------------------|------------------------------------------|----------------------|--------------|---------|----------------|
| Đ                     | 🌱 Nurse Filters  🗣 Departm                                                                                                    | nent Filters - 💡 Pharmacy O             | rder Filters 🛛 🗣 Frequency Filte | rs 🦞 Scheduled Fil | ters 📓 PDF 📓 Single Patient Med List     |                      |              |         |                |
| 6<br>6<br>6<br>6<br>7 | Patient Medication       ♥     My Patients       ♥     Med Surg     ICU       ♥     Non IV     IV       ♥     X1     Stat       ♥     Que     Schedulity | List<br>Controlled Substances<br>ed PRN | Diabetic Record                  | Treatment 🗌 Lie    | nked                                     |                      |              |         |                |
| 8                     | Date Range: 9/12/2022                                                                                                    | × 🛱 0700 ·                              | 9/12/2022 × 🛱 19                 | 00                 |                                          |                      |              |         |                |
| *                     | Due ¢                                                                                                    | Patient Name                            | Account Number                   | a Room a           | Medication Name                          | Dose 🗘               | Route        |         | î              |
| <b>2</b>              | PRN Q6H                                                                                                    | KYLE SELENA R                           | MV1111                           | HC101              | ONDANSETRON (ZOFRAN) 4MG/2ML VIAL        | 4 MG = 2 ML Solution | IVP          |         |                |
| *                     | PRN Q6H                                                                                                    | KYLE SELENA R                           | MV1111                           | HC101              | SOUTH COOS HYDROCODONE-ACET(NORCO)10-325 | 1 TAB                | PO           |         |                |
| 9                     | PRN Q8H                                                                                                    | KYLE SELENA R                           | MV1111                           | HC101              | LORAZEPAM 2 MG TAB                       | 2 MG = 1 Tablet      | PO           |         |                |
| ۲                     | 09/12/2022 16:00                                                                                                    | KYLE SELENA R                           | MV1111                           | HC101              | Evaluate Blood Glucose/Carb Count        |                      | SUBCUTANEOUS |         |                |
|                       | PRN                                                                                                    | KYLE SELENA R                           | MV1111                           | HC101              | HUMALOG INJECTION 100U/ML                |                      | SUBCUTANEOUS |         |                |
|                       | 09/12/2022 17:00                                                                                                    | KYLE SELENA R                           | MV1111                           | HC101              | Metformin (GLUCOPHAGE) 500 MG TAB JC     | 500 MG = 1 Tablet    | PO           |         |                |
|                       | PRN                                                                                                    | KYLE SELENA R                           | MV1111                           | HC101              | MORPHINE PCA ORDER IV                    | 1 EA                 | IV           |         |                |
|                       | 09/12/2022 19:00                                                                                                    | KYLE SELENA R                           | MV1111                           | HC101              | NF-Loxapine Oral Capsule 10MG            | 10 MG = 1 Capsule    | PO           |         |                |
|                       | PRN Q4H                                                                                                    | KYLE SELENA R                           | MV1111                           | HC101              | ACETAMINOPHEN (TYLENOL) 325 MG JPC       | 325 MG = 1 Tablet    | PO           |         |                |
|                       | 09/12/2022 18:00                                                                                                    | KYLE SELENA R                           | MV1111                           | HC101              | ALBUTEROL 2.5 MG/3ML NEB PRE-MIX SOL     | 2 PUFF               | INHALE       |         |                |
| ۵                     | PRN 04H                                                                                                    | HARRY DEBRIE                            | MV2222                           | HC202              | ACETAMINOPHEN (TYLENOL) 325MG TAR        | 650 MG = 2 Tablet    | PO           |         | ▼<br>Total: 28 |

Once the Single Patient Med List PDF option is selected, a report will generate for the selected patient and the report will contain data according to the filters selected.

| Evident Patient Medication List |                               |                |       |                                         |                      |              |  |
|---------------------------------|-------------------------------|----------------|-------|-----------------------------------------|----------------------|--------------|--|
| Report Selections:              | My Patients, Med Surg, Due, S | cheduled, PRN  |       |                                         |                      |              |  |
| Due                             | Patient name                  | Account Number | Room  | Medication Name                         | Dose                 | Route        |  |
| PRN Q6H                         | KYLE SELENA R                 | MV1111         | HC101 | ONDANSETRON (ZOFRAN) 4MG/2ML VIAL       | 4 MG = 2 ML Solution | IVP          |  |
| PRN Q6H                         | KYLE SELENA R                 | MV1111         | HC101 | SOUTH COOS HYDROCODONE-ACET(NOR 2)10-32 | 1 TAB                | PO           |  |
| PRN Q8H                         | KYLE SELENA R                 | MV1111         | HC101 | LORAZEPAM 2 MG TAB                      | 2 MG = 1 Tablet      | PO           |  |
| 09/12/2022 16:00                | KYLE SELENA R                 | MV1111         | HC101 | Evaluate Blood Glucose/Carb Count       |                      | SUBCUTANEOUS |  |
| PRN                             | KYLE SELENA R                 | MV1111         | HC101 | HUMALOG INJECTION 100U/ML               |                      | SUBCUTANEOUS |  |
| 09/12/2022 17:00                | KYLE SELENA R                 | MV1111         | HC101 | Metformin (GLUCOPHAGE) 500 MG TAB JC    | 500 MG = 1 Tablet    | PO           |  |
| PRN                             | KYLE SELENA R                 | MV1111         | HC101 | MORPHINE PCA ORDER IV                   | 1 EA                 | IV           |  |
| 09/12/2022 19:00                | KYLE SELENA R                 | MV1111         | HC101 | NF-Loxapine Oral Capsule 10MG           | 10 MG = 1 Capsule    | PO           |  |
| PRN Q4H                         | KYLE SELENA R                 | MV1111         | HC101 | ACETAMINOPHEN (TYLENOL) 325 MG JPC      | 325 MG = 1 Tablet    | PO           |  |
|                                 | KYLE SELENA R                 | MV/1111        | HC101 | ALBUTEROL 2.5 MG/3ML NEB PRE-MIX SOL    | 2 PUFF               | INHALE       |  |

**NOTE:** If previous administrations need to be checked, refer back to the EMAR or Medication Report. The PDF format is only as accurate as the date/time it is printed so it is best to only use this tool for pulling medications and utilize the MAR application when administering medications.